## คู่มือสำหรับผู้เรียน

## วิธีการใช้งาน

ผู้ต้องการใช้งานเว็บไซต์ระบบคลังข้อสอบออนไลน์ เข้าสู่เว็บไซต์โดยการเชื่อมต่อระบบอินเทอร์เน็ต ใช้บราวเซอร์ทั่วไป โดยมีขั้นตอนดังนี้

1. เข้าสู่เว็บไซต์ <u>http://IPAddress/CMS/index.php</u> จะแสดงหน้าจอหลักตามนี้

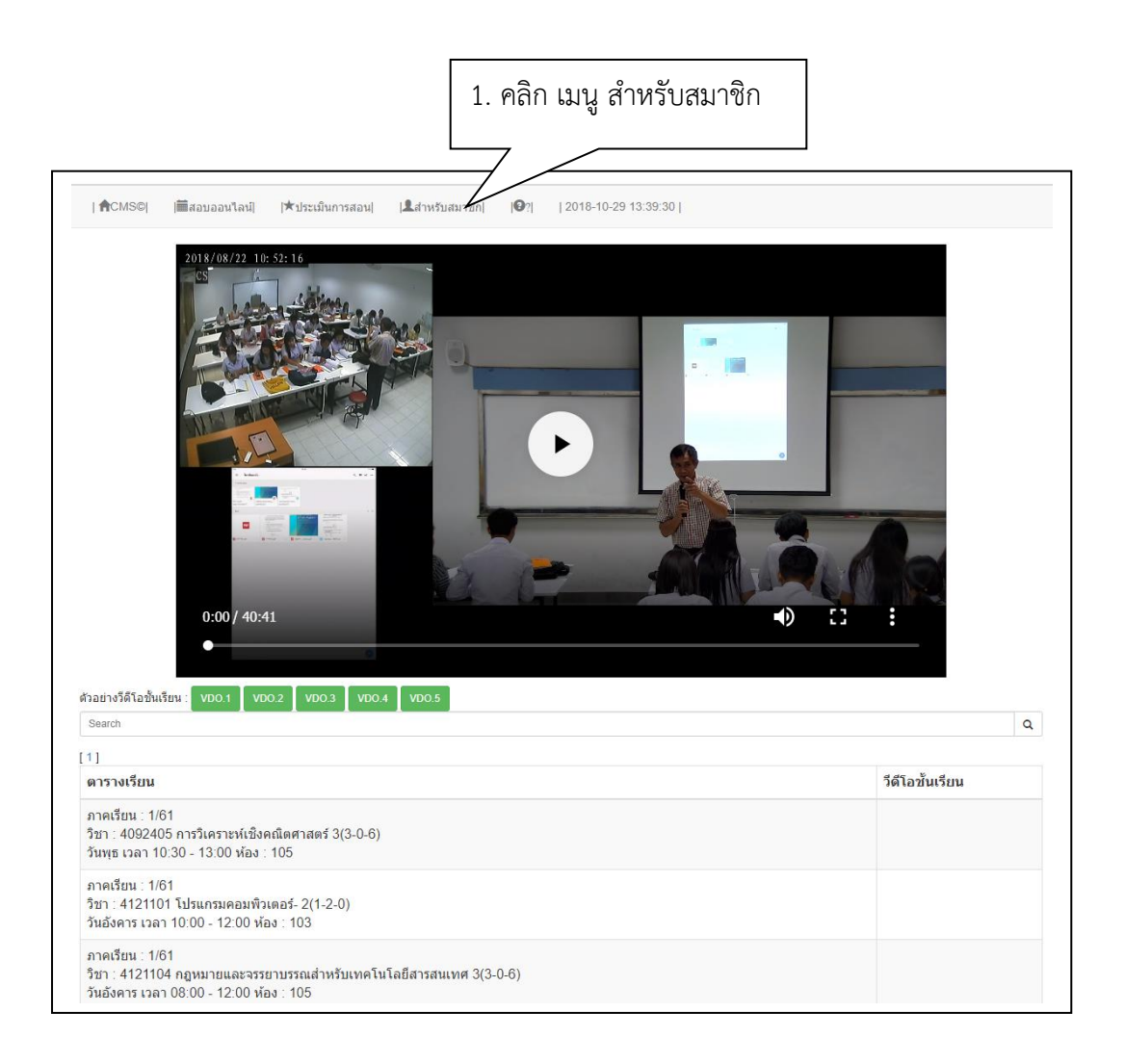

2. คลิก สำหรับสมาชิก จะแสดงหน้าจอ สมาชิกเข้าสู่ระบบ ดังนี้

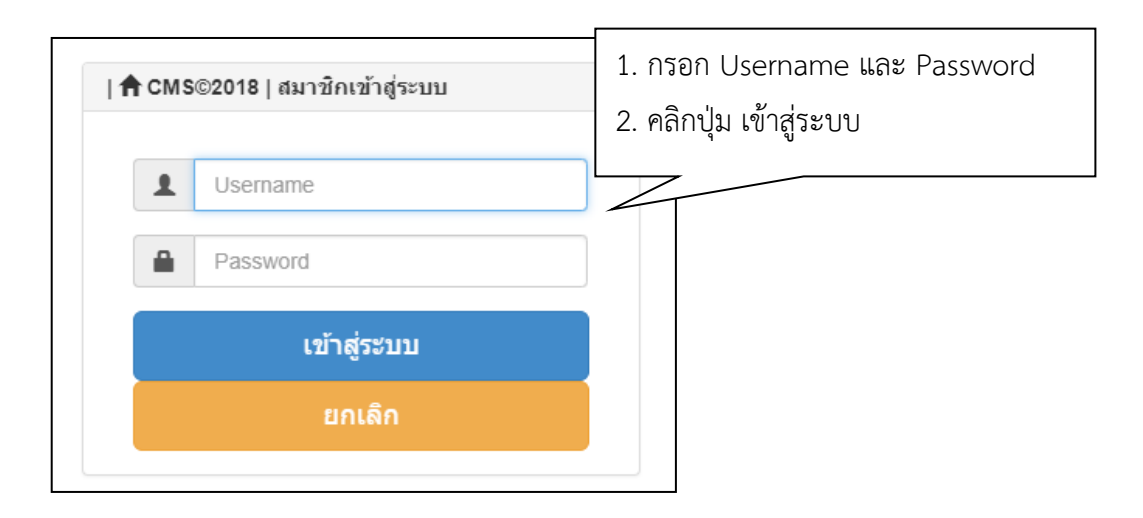

- 3. กรอก Username และ Password เพื่อเข้าใช้งาน
- 4. คลิกปุ่ม เข้าสู่ระบบ เพื่อเข้าสู่หน้าจอการทำงาน
- โปรแกรมจะแสดงเมนูการใช้งานหลักของผู้เรียนดังภาพด้านล่าง ซึ่งประกอบด้วย ข้อมูลการ เรียน สอบออนไลน์ และบัญชีผู้ใช้

# ผู้เรียน (Student)

|                          | 🎞 ข้อมูลการเรียน 🗸                                       | ا ជ័ល្ងបីស៊ីវៃវ័ 🗸                 | ?        |  |   |
|--------------------------|----------------------------------------------------------|------------------------------------|----------|--|---|
|                          |                                                          |                                    |          |  |   |
|                          |                                                          |                                    |          |  |   |
|                          |                                                          |                                    |          |  |   |
|                          |                                                          |                                    |          |  |   |
|                          |                                                          |                                    |          |  |   |
|                          |                                                          |                                    |          |  |   |
|                          |                                                          |                                    |          |  |   |
|                          |                                                          |                                    |          |  |   |
|                          |                                                          |                                    |          |  |   |
|                          |                                                          |                                    |          |  |   |
|                          |                                                          |                                    |          |  |   |
|                          |                                                          |                                    |          |  |   |
|                          |                                                          |                                    |          |  |   |
|                          | ▶ 0:00                                                   |                                    |          |  |   |
| ■ส็อการเรีย              | นในดารางเรียน                                            |                                    |          |  |   |
| Search                   |                                                          |                                    |          |  | ٩ |
| Live ! ห้อง 1            | 01                                                       |                                    |          |  |   |
| ภาคเรียน                 | : 2/61                                                   |                                    |          |  |   |
| วิชา : 412<br>Sect. : 01 | 2501 คอมพิวเตอร์เบื้องด้า<br>1 วัน เวลาเรียน วันจันทร์ 0 | น 3(2-2-6)<br>8:00 - 12:00 ห้องเรี | ยน : 101 |  |   |
|                          |                                                          |                                    |          |  |   |

### <u>1. เมนูข้อมูลการเรียน</u>

ผู้เรียนต้องการจัดการเกี่ยวกับ <u>ข้อมูลการเรียน</u> ให้คลิก เมนูข้อมูลการเรียน จะแสดงเมนูย่อยดังนี้

- ตารางเรียน-บันทึกกิจกรรม
- สื่อการเรียนในตารางเรียน
- ผลการเรียน
- จองวิชาเรียน

### 1.1 ตารางเรียน-บันทึกกิจกรรม

|                  | คลิกเมนู ข้อมูลการเร                                                                 | รี้ยน                                      |
|------------------|--------------------------------------------------------------------------------------|--------------------------------------------|
|                  | ข้อมูลการเรียน ✔   ≗ บัญชีผู้ไข้ ✔   ?                                               |                                            |
|                  | ตารางเรียน-บันท์กกิจกรรม<br>สื่อการเรียน<br>ผลการเรียน<br>ผลการเรียน<br>จองริชาเรียน | 1.1 คลิก เมนูย่อย ตารางเรียน-บันทึกกิจกรระ |
|                  |                                                                                      |                                            |
|                  |                                                                                      |                                            |
|                  |                                                                                      |                                            |
|                  |                                                                                      |                                            |
|                  | b. 0:00                                                                              |                                            |
| สี่อการเรียนในตา | รางเรียน                                                                             |                                            |
| Search           | 10404                                                                                |                                            |
| Live ! ห้อง 101  |                                                                                      |                                            |
|                  |                                                                                      |                                            |

| ≣ ดารางเรียน                                                            | 2.                                                                  | Export                                                        |
|-------------------------------------------------------------------------|---------------------------------------------------------------------|---------------------------------------------------------------|
| Search<br>ภาคเรียน : 2/61<br>วิชา : 4122501 คอมพิวเตอร์เบื้องตัน 3(2-2- | 6) Sect. : 01 วัน เวลาเรียน วันจันทร์ 08:00 - 12:00 ห้องเรียน : 101 | ฉ<br>ผู้สอน นายสุชาติ ป่านาญการ<br>9 บันทึกกิจกรรมในปั้นเรียน |
|                                                                         | 1.0000000000000000000000000000000000000                             | 2<br>2013<br>2014                                             |

แสดงหน้าจอ ตารางเรียน ในแต่รายวิชาในภาคเรียนนั้น ๆ และสามารถ Export ไฟล์ เป็น PDF XLS และ DOC ได้ ดังแสดงตามภาพด้านล่าง

| ที | ภาคเรียน | ชื่อวิชา                                                                                             | ผู้สอน               |
|----|----------|----------------------------------------------------------------------------------------------------|----------------------|
| 1  | 1/61     | 4092405 การวิเคราะห์เชิงคณิตศาสตร์ 3(3-0-6) Sect. 01 วัน วันพุธ เวลา 10:30 - 13:00                   | นายชาญชัย สุกใส      |
| 2  | 1/61     | 4121104 กฎหมายและจรรยาบรรณสำหรับเทคโนโลยีสารสนเทศ 3(3-0-6) Sect. 02 วัน วันจันทร์ เวลา 08:00 - 12:00 | นายสุวัฒน์ บรรลือ    |
| 3  | 1/61     | 4125201 การสร้างคอนไพล์เออร์ขั้นสง 3/2 2 2) Sect 01 วัน วันพอนัสนดี เวลา 13:50 - 18:00               | นายประยงค์ ธิติธนานน |

| กิจกรรมในชั้นเรียน                                                               | 3. ระบุกิจกรรม                    |                                    |                    | Θ |
|----------------------------------------------------------------------------------|-----------------------------------|------------------------------------|--------------------|---|
| หัสดารางเรียน                                                                    |                                   |                                    | ภาคเรียนที่ (T/YY) |   |
| 61201412250101                                                                   | 4122501 คอมพิวเตอร์เบื้องต้น 3(2- | 2-6)                               | 2/61               | * |
| <b>โจกรรม</b>                                                                    | เริ่มวันที                        | /<br>ถึงวันที่                     |                    |   |
| ไม่ระบุ                                                                          | •                                 |                                    |                    |   |
| ไม่ระบุ                                                                          |                                   |                                    |                    |   |
| การบ้าน                                                                          |                                   |                                    |                    |   |
|                                                                                  |                                   |                                    |                    |   |
|                                                                                  |                                   |                                    |                    |   |
|                                                                                  |                                   |                                    |                    |   |
| · · · · · · · ·                                                                  |                                   |                                    |                    |   |
| าอบกลับ                                                                          |                                   |                                    |                    |   |
| าอบกลับ                                                                          | เม ในได้มีสามออกเ                 |                                    |                    |   |
| <sup>มอบกลับ</sup><br>4. แน                                                      | เบไฟล์ประกอบ                      |                                    |                    |   |
| 10UNĂU<br>4. UL                                                                  | บปฟล์ประกอบ                       |                                    |                    |   |
| ลอบกลับ<br>4. เมใน<br>ฟล์ประกอบ                                                  | บบไฟล์ประกอบ                      | นรือ ดังค์อื่น ๆ                   |                    |   |
| ลอมกลับ<br>4. เมื่อ<br>เฟล์ประกอบ<br>Choose File No file chosen                  | บปฟล์ประกอบ                       | หรือ ดิงต์อื่น ๆ<br>เหนีย k        |                    | 6 |
| หลบกลับ<br>4. เป็น<br>WiniJs-nau<br>Choose File No file chosen                   | บปฟล์ประกอบ                       | หรือ ถึงค์อื่น ๆ<br>uri-Link       |                    | A |
| ลอมกลับ<br>4. แป<br>Witiประกอบ<br>Choose File No file chosen<br>อาภักก่อมูล      | มบไฟล์ประกอบ                      | หรือ ถึงค์อื่น ๆ<br>uri-Link       |                    |   |
| หอมกลับ<br>4. 662<br>ฟล์ประกอบ<br>Choose File No file chosen<br>รบร์กร่อนูก      | มบไฟล์ประกอบ<br>5. บันทึกข้อนอ    | หรือ ดิงต์อื่น ๅ<br>uri-Link       |                    | A |
| หลมกลับ<br>4. 662<br>ฟล์ประกอบ<br>Choose File No file chosen<br>เหล่าก่อนูล      | เบไฟล์ประกอบ<br>5. บันทึกข้อมูล   | <b>หรือ อิงค์อีน ๅ</b><br>uri-Link |                    | A |
| หอมกตับ<br>4. LLP<br>ฟล์ประกอบ<br>Choose File No file chosen<br>รายการกิจกรรมใบ  | เบไฟล์ประกอบ<br>5. บันทึกข้อมูล   | หรือ ถึงค์อื่น ๆ<br>urt-Link       |                    | ^ |
| เลมกลับ<br>4. แใน<br>Widdsะกอบ<br>Choose File No file chosen<br>รายการกิจกรรมใบ  | บปฟล์ประกอบ<br>5. บันทึกข้อมูล    | หรือ ถึงค์อื่น ๆ<br>uri-Link       |                    |   |
| หอมกดับ<br>4. LLQ<br>wlaiประกอบ<br>Choose File No file chosen<br>รายการกิจกรรมใน | มบไฟล์ประกอบ<br>5. บันทึกข้อมูล   | หรือ ถึงค์อื่น ๆ<br>uri-Link       | ดำเนิ              |   |

แสดงหน้าจอบันทึกกิจกรรมในชั้นเรียน โดยผู้สอนสามารถดำเนินการบันทึกกิจกรรมต่าง ๆ ได้ ประกอบด้วยรหัสตารางเรียน วิชาเรียน ภาคเรียน สามารถระบุกิจกรรม ระบุเริ่มวันไหนถึงวันไหน การตอบ กลับ การส่งไฟล์ประกอบ โดยเลือก Choose File หรือ แนบลิงค์อื่น ๆ ได้ และบันทึกข้อมูล

|                         | <ul> <li>สื่อการเรียนในตารางเรี<br/>ผลการเรียน</li> <li>จองริชาเรียน</li> </ul> | รัยน | 1.1 | .2 คลิก เมนูย่อย สื่อการเรียนในตารางเรีย | น |
|-------------------------|---------------------------------------------------------------------------------|------|-----|------------------------------------------|---|
|                         |                                                                                 |      |     |                                          |   |
|                         |                                                                                 |      |     |                                          |   |
|                         |                                                                                 |      |     |                                          |   |
|                         |                                                                                 |      |     |                                          |   |
|                         |                                                                                 |      |     |                                          |   |
|                         |                                                                                 |      |     |                                          |   |
|                         |                                                                                 |      |     |                                          |   |
|                         | ▶ 0.00                                                                          |      |     |                                          |   |
| *ส็อการเรียน            | ▶ 0.00                                                                          |      |     |                                          |   |
| ■สือการเรียน'<br>Search | ▶ 0.00<br>ในตารางเรียน                                                          |      |     |                                          | Q |

## 1.2 สื่อการเรียนในตารางเรียน

สื่อการเรียนในตารางเรียน ผู้เรียนสามารถค้นหาสื่อที่ใช้ในการจัดการเรียนการสอนได้ โดยหน้าจอจะแสดง ตารางเรียนที่มีรายวิชาต่าง ๆ ที่เปิดสอนในภาคเรียนนั้น ๆ

#### 1.3 ผลการเรียน

| <b>≜</b> CMS©    | <mark> ≣ ข้อมูลการเรียน ∨  </mark>  & บัญขึ้ผู้ใช้ ∨    ?                                                                                                    |          |
|------------------|----------------------------------------------------------------------------------------------------|----------|
| Р wann<br>Search | <ul> <li>แ ดรรางเรียน-มันท์คริงกรรม</li> <li>สือการเรียนในดารางเรียน</li> <li>พลการเรียน</li> <li>1.3 คลิก เมนูย่อย ผลการเรียน</li> <li>๔ จองริชาเรียน</li> </ul> | • Export |
| ภาคเรียน : 2/    | 61 วิชา : 4122501 คอมพิวเตอร์เบื้องตัน 3(2-2-8)                                                                                                    |          |

หน้าจอนี้จะแสดงรายวิชาที่ผู้เรียนลงเรียนในภาคเรียนนั้น ๆ และจะแสดงผลการเรียนที่สมบูรณ์ ดัง แสดงตามภาพด้านบน และยังสามารถพิมพ์ไฟล์ในรูปแบบของ PDF XLS และ DOC ได้ โดยเลือก Export

| ที่ | ภาคเรียน | ขื่อวิชา                                                   | เกรด |
|-----|----------|------------------------------------------------------------|------|
| 1   | 1/61     | 4092405 การวิเคราะห์เชิงคณิตศาสตร์ 3(3-0-6)                |      |
| 2   | 1/61     | 4121104 กฎหมายและจรรยาบรรณสำหรับเทคโนโลยีสารสนเทศ 3(3-0-6) | С    |
| 3   | 1/61     | 4125201 การสร้างคอมไพล์เลอร์ขั้นสูง 3(2-2-2)               |      |

แสดง รายการผลการเรียนของผู้เรียน

### 1.4 จองวิชาเรียน

|                                                                                                    | ารางเรียน-บันทึกกิจกรรม<br>อการเรียนในดารางเรียน<br>อการเรียน                                                                                | 1                                                                                                    | .4 คลิก เ                                                                                                    | มนูย่อย                                                                                                    | จองวิชาเร                                                                                                    | รียน                                                                                                    | 3                                                                                                    |
|----------------------------------------------------------------------------------------------------|----------------------------------------------------------------------------------------------------|----------------------------------------------------------------------------------------------------|----------------------------------------------------------------------------------------------------|----------------------------------------------------------------------------------------------------|----------------------------------------------------------------------------------------------------|----------------------------------------------------------------------------------------------------|----------------------------------------------------------------------------------------------------|
| รหัสนักศึกษ 🧭                                                                                                    | ວະວິຢາເຮືອນ                                                                                                    | -สกุล นักศึกษา                                                                                                    |                                                                                                    |                                                                                                    |                                                                                                    |                                                                                                    |                                                                                                    |
| 55122420220                                                                                                    | 21                                                                                                    | เดสอบ ระบบ                                                                                                    | edn users                                                                                                    | ายวิชาที่จอง                                                                                                    |                                                                                                    |                                                                                                    |                                                                                                    |
| วหิส                                                                                                    |                                                                                                    | in freezerstern                                                                                                    |                                                                                                    |                                                                                                    |                                                                                                    |                                                                                                    |                                                                                                    |
| รหัสวิชา                                                                                                    | ส์อ                                                                                                    | 1ah                                                                                                    |                                                                                                    |                                                                                                    | จำนวนหน่วยก็ด                                                                                                    | 4                                                                                                    |                                                                                                    |
|                                                                                                    |                                                                                                    |                                                                                                    |                                                                                                    |                                                                                                    |                                                                                                    |                                                                                                    |                                                                                                    |
| ภาคเรียนที่ (T/YY)                                                                                                    | ประ                                                                                                    | ะเภทนักศึกษา                                                                                                    | กลุ่มเรียน                                                                                                    |                                                                                                    | อาจารย์ผู้สอน                                                                                                    |                                                                                                    |                                                                                                    |
| 3/62                                                                                                    | • 1                                                                                                    | ไม่ระบุ                                                                                                    | •                                                                                                    |                                                                                                    | นายสุขาต์ ข่า                                                                                                    | านาญการ                                                                                                    | •                                                                                                    |
| 20115000                                                                                                    | (Sa                                                                                                    | 1381                                                                                                    | 64081                                                                                                    |                                                                                                    | พองเรยน                                                                                                    |                                                                                                    |                                                                                                    |
| เลือกกลุ่มวิชาเรียน                                                                                                    |                                                                                                    |                                                                                                    |                                                                                                    |                                                                                                    | W20 101                                                                                                    |                                                                                                    |                                                                                                    |
| ไม่ระบุ                                                                                                    |                                                                                                    |                                                                                                    | *                                                                                                    |                                                                                                    |                                                                                                    |                                                                                                    |                                                                                                    |
|                                                                                                    |                                                                                                    |                                                                                                    |                                                                                                    |                                                                                                    |                                                                                                    |                                                                                                    |                                                                                                    |
| ชนต์ก เริ่มใหม่                                                                                                    |                                                                                                    |                                                                                                    |                                                                                                    |                                                                                                    |                                                                                                    |                                                                                                    |                                                                                                    |
|                                                                                                    |                                                                                                    |                                                                                                    |                                                                                                    |                                                                                                    |                                                                                                    |                                                                                                    |                                                                                                    |
|                                                                                                    |                                                                                                    |                                                                                                    |                                                                                                    |                                                                                                    |                                                                                                    |                                                                                                    |                                                                                                    |
|                                                                                                    |                                                                                                    |                                                                                                    |                                                                                                    |                                                                                                    |                                                                                                    |                                                                                                    |                                                                                                    |
|                                                                                                    |                                                                                                    |                                                                                                    |                                                                                                    |                                                                                                    |                                                                                                    |                                                                                                    |                                                                                                    |
|                                                                                                    |                                                                                                    |                                                                                                    |                                                                                                    |                                                                                                    |                                                                                                    |                                                                                                    |                                                                                                    |
|                                                                                                    |                                                                                                    |                                                                                                    |                                                                                                    |                                                                                                    |                                                                                                    |                                                                                                    |                                                                                                    |
|                                                                                                    |                                                                                                    |                                                                                                    |                                                                                                    |                                                                                                    |                                                                                                    |                                                                                                    |                                                                                                    |
|                                                                                                    |                                                                                                    |                                                                                                    |                                                                                                    |                                                                                                    |                                                                                                    |                                                                                                    |                                                                                                    |
|                                                                                                    |                                                                                                    |                                                                                                    |                                                                                                    |                                                                                                    |                                                                                                    |                                                                                                    |                                                                                                    |
|                                                                                                    |                                                                                                    |                                                                                                    |                                                                                                    |                                                                                                    | _                                                                                                    |                                                                                                    |                                                                                                    |
|                                                                                                    |                                                                                                    |                                                                                                    |                                                                                                    |                                                                                                    |                                                                                                    |                                                                                                    |                                                                                                    |
|                                                                                                    | . 1. คลัก                                                                                                    | า แสดงรา                                                                                                    | ายวชาท่จล                                                                                                    | ୬ଏ                                                                                                    | 4                                                                                                    |                                                                                                    | 9                                                                                                    |
|                                                                                                    |                                                                                                    |                                                                                                    |                                                                                                    |                                                                                                    | – 2. f                                                                                                    | ารอกรห                                                                                                    | สวชา                                                                                                    |
|                                                                                                    | L                                                                                                    |                                                                                                    |                                                                                                    | <u></u>                                                                                                    |                                                                                                    |                                                                                                    |                                                                                                    |
| + 90052                                                                                                    | าเรียน                                                                                                    |                                                                                                    |                                                                                                    |                                                                                                    |                                                                                                    | _                                                                                                    |                                                                                                    |
|                                                                                                    |                                                                                                    |                                                                                                    |                                                                                                    | $\sim$                                                                                                    |                                                                                                    |                                                                                                    |                                                                                                    |
| รหัสนักศึกษา                                                                                                    |                                                                                                    | ชื่อ-สกุล นักศึกษ                                                                                                    | 1                                                                                                    | $\mathcal{A}$                                                                                                    | 1                                                                                                    |                                                                                                    |                                                                                                    |
| 55122420220                                                                                                    |                                                                                                    | ชยุดา แพงคุณ                                                                                                    |                                                                                                    | ดลิก แสดงรายวิช                                                                                                    | าที่จอง                                                                                                    | /                                                                                                    |                                                                                                    |
| รหัสดารางเรียน.                                                                                                    |                                                                                                    |                                                                                                    |                                                                                                    |                                                                                                    |                                                                                                    |                                                                                                    |                                                                                                    |
| c.X.a.                                                                                                    |                                                                                                    |                                                                                                    | รายการลงเ                                                                                                    | าะเบียนเรียน 1/61                                                                                                    | 4121104                                                                                                    | ค้บา                                                                                                    | ** <b>*</b>                                                                                                    |
| 31/14                                                                                                    |                                                                                                    |                                                                                                    |                                                                                                    |                                                                                                    |                                                                                                    |                                                                                                    | 1                                                                                                    |
| รหัสวิชา                                                                                                    |                                                                                                    |                                                                                                    |                                                                                                    |                                                                                                    |                                                                                                    |                                                                                                    | the second second second second second second second second second second second second second second second se |
| รหัสวิชา<br>รหัสวิชา                                                                                                    | ที่ เลือก วิชา                                                                                                    | 1                                                                                                    |                                                                                                    |                                                                                                    | sect. วัน                                                                                                    | เ เวลาเรียน                                                                                                    | ห้องเรีย                                                                                                    |
| รหัสวิชา<br>รหัสวิชา<br>ภาดเรียนที่ (T/Y                                                                                                    | ที่ เลือก วิชา<br>1 <b>เ</b> ริ 412                                                                                                    | า<br>1104 กฎหมายและจ                                                                                                    | รรยาบรรณสำหรับเทคโ                                                                                                    | แโลยีสารสนเทศ 3                                                                                                    | sect.         วัน           (3-0-6)         02         วัน                                                                                                    | เ <mark>เวลาเรียน</mark><br>เจ้นทร์ 08:00-12:00                                                                                                    | ห้องเรีย<br>105                                                                                                 |
| รหส<br><b>รหัสรีชา</b><br>ภาคเรียนที่ (T/Y<br>3/62                                                                                                    | ที่ เลือก วิชา<br>1 <b>4</b> 12                                                                                                    | า<br>1104 กฎหมายและจ                                                                                                    | รรยาบรรณสำหรับเทคโ                                                                                                    | แโลยีสารสนเทศ 3                                                                                                    | sect.         วัน           (3-0-6)         02         วัน                                                                                                    | ม <mark>เวลาเรียน</mark><br>เจ้นทร์ 08:00-12:00                                                                                                    | ห้องเรีย<br>) 105                                                                                               |
| รหส<br>รมัสวิชา<br>ภาคเรียนที่ (T/Y<br>3/62<br>วันเรียน                                                                                                    | ที่ เลือก วิชา<br>1 <b>1</b> 412                                                                                                    | 1<br>1104 กฎหมายและจะ                                                                                                    | รรยาบรรณสำหรับเทคโ                                                                                                    | มโลยีสารสนเทศ 3                                                                                                    | sect.         วัน           (3-0-6)         02         วัน                                                                                                    | เวลาเรียน<br>เจ้นทร์ 08:00-12:00                                                                                                    | ห้องเรีย<br>105                                                                                                 |
| รหส<br>รมัสวิชา<br>ภาคเรียนที่ (T/Y<br>3/62<br>วันเรียน                                                                                                    | ที่ เลือก วิชา<br>1 412                                                                                                    | 1104 กฎหมายและจา                                                                                                    | รรยาบรรณสำหรับเทคโ                                                                                                    | มโลยีสารสนเทศ 3                                                                                                    | sect.         วัน           (3-0-6)         02         วัน                                                                                                    | ี เวลาเรียน<br>เจ้นทร์ 08:00-12:00                                                                                                    | ห้องเรีย<br>105                                                                                                 |
| รหต<br>รนัสวิชา<br>ภาคเรียนที่ (T/Y<br>3/62<br>วันเรียน<br>เลือกกลุ่มวิชาเรี                                                                                                    | ที่ เลือก วิชา<br>1 412<br>3.                                                                                                    | 1104 กฎหมายและจ<br><br>เลือก                                                                                                    | รรยาบรรณสำหรับเทคโ                                                                                                    | มโลยีสารสนเทศ 3                                                                                                    | <mark>sect.</mark> ў́и<br>(3-0-6) 02 ў́и                                                                                                    | ี <b>เวลาเรียน</b><br>เจ้นทร์ 08:00-12:00                                                                                                    | ห้องเรีย<br>105                                                                                                 |
| าหม<br>จาริสรีชาว<br>ภาคเรียนที่ (T/Y<br>3/62<br>วันเรียน<br>เลือกกลุ่มวิชาเร็<br>ไม่ระบ                                                                                                    | й เมือก วิชา<br>1 412<br>3.                                                                                                    | 1104 กฎหมายและจ<br><br>เลือก                                                                                                    | รรยาบรรณสำหรับเทคโร                                                                                                    | มโลยีสารสนเทศ 3เ                                                                                                    | sect.         วัน           (3-0-6)         02         วัน                                                                                                    | เ เวลาเรียน<br>เจ้นพร์ 08:00-12:00                                                                                                    | พ้องเรีย<br>105                                                                                                 |
| รหต<br>ราสิสรีชาร<br>ภาคเรียนที่ (T/Y<br>3/62<br>รันเรียน<br>เลือกกลุ่มวิชาเรี<br>ไม่ระบุ                                                                                                    | й цаал Энт<br>1 412<br>3.                                                                                                    | 1104 กฎหมายและจ<br><br>เลือก                                                                                                    | รรยาบรรถเส่าหรับเทคโ                                                                                                    | เโลยีสารสนเทศ 3                                                                                                    | sect. 51и<br>(3-0-6) 02 51и                                                                                                    | เ เวลาเรียน<br>เจ้นพร์ 08:00-12:00                                                                                                    | <ul> <li>พ้องเรีย</li> <li>105</li> </ul>                                                                       |
| รหส<br>รหัสรีชา<br>ภาคเรียบที่ (T/Y<br>3/62<br>รันเรียน<br>เถือกกลุ่มริชาเรี<br>ไม่ระบุ                                                                                                    | й เมือก วิชา<br>1 412<br>3.                                                                                                    | 1104 กฎหมายและจา<br><br>เลือก                                                                                                    | รรยาบรรณสำหรับเทคโ                                                                                                    | เโลยีสารสนเทศ 3เ                                                                                                    | sect.         1΄μ           (3-0-6)         02         3΄μ                                                                                                    | เ เวลาเรียน<br>จันทร์ 08:00-12:00                                                                                                    | <ul> <li>ห้องเรีย</li> <li>105</li> </ul>                                                                       |
| ารหล<br>รงสัตริชา<br>ภาคเรียบที่ (T/Y<br>3/62<br>รับเรียบ<br>เดือกกลุ่มรัชบริ<br>ไม่ระบุ<br>รับเรียน                                                                                                    | 1 1 412<br>3.                                                                                                    | 1104 กฎหมายและจา<br><br>เลือก                                                                                                    | รรยาบรรณสำหรับเทคโ                                                                                                    | เโลยีสารสนเทศ 3เ                                                                                                    | sect. 714<br>(3-0-6) 02 714                                                                                                    | เ <b>เวลาเรียน</b><br>จันทร์ 08:00-12:00                                                                                                    | ห้องเรีย<br>0 105                                                                                               |
| ารสส<br>ราโสรีชา<br>กาลเรียมที่ (T/Y<br>3/62<br>วันเรียม<br>เมื่อกกลุ่มวิชาร์<br>ไม่ระบุ<br>วันถึก <u>มื่อว</u> ัด                                                                                                    | й เมือก วิชา<br>1 412<br>3.                                                                                                    |                                                                                                    | รรยาบรรถเส่าหรับเทคโ                                                                                                    | าโลยีสารสนเทศ 3เ                                                                                                    | sect.         วัน           (3-0-6)         0.2         วัน                                                                                                    | เวลาเรียน<br>จันทร์ 08:00-12:00                                                                                                    | 4 iousi                                                                                                    |
| ารส<br>ราสีเรียก<br>ภาณรัยนที่ (Try<br>3/62<br>วินเรียก<br>เลือกกลุ่มรัยปรี<br>ในระบุ<br>ซิมรัก ซึ่งประ                                                                                                    | й เมือก วิชา<br>1 412<br>3.                                                                                                    | 1104 กฎหมายและจ<br>เลือก                                                                                                    | รรยาบรรณสำหรับเทคโ                                                                                                    | เโลยีสารสนเทศ 3เ                                                                                                    | sect. 714<br>(3-0-6) 02 714                                                                                                    | เวลาเรียน<br>จันทร์ 08:00-12:00                                                                                                    | ห้องเรีย<br>105                                                                                                 |
| ารสส<br>ราสสรีมา<br>กาณรัยมพ์ (TYY<br>3/62<br>วันเรียม<br>เมือกกลุ่มวัชนร์<br>ในระบุ<br>สอสร์ก สัสระ                                                                                                    | й เมือก วิชา<br>1 412<br>3.                                                                                                    |                                                                                                    | รรยามรรณสำหรับเทคโ                                                                                                    | เโลยีสารสนเทศ 3                                                                                                    | sect. 710<br>(3-0-6) 02 710                                                                                                    | เ <b>วลาเรียน</b><br>จันทร์ 08:00-12:00                                                                                                    | viaviti                                                                                                    |
| ารสส<br>ราสสรีชา<br>คาลเรียมที่ (TrY<br>3/62<br>วันเรียม<br>เมือกกลุ่มวัชางรี<br>ไประมุ                                                                                                    | я́ (dan Jar)<br>1 412<br>3.                                                                                                    | 11104 กฎหมายและจา<br>                                                                                                    | รรยาบรรณสำหรับเทคโ                                                                                                    | เโลยีสารสนเทศ 3                                                                                                    | sect. 710<br>(3-0-6) 0.2 710                                                                                                    | เ <b>บลาเรียน</b><br>จันทร์ 08:00-12:00                                                                                                    | viaxi51                                                                                                    |
| ารสส<br>ราสสรีชา<br>กาลเรียมที่ (TYY<br>3/62<br>วันเรียม<br>เมือกกลุ่มวัชหรื<br>ไประบุ<br>รินชัก ซึ่งกิน                                                                                                    | я́ เลือก วิชา<br>1 412<br>3.                                                                                                    | 11104 กฎหมายและจา<br>เลือก                                                                                                    | รรยาบรรณสำหรับเทคโ                                                                                                    | เโลยีสารสนเทศ 3                                                                                                    | sect. îŭ<br>(3-0-6) 02 îŭ                                                                                                    | เ <b>บลาเรียน</b><br>จันทร์ 08:00-12:00                                                                                                    | viaviti                                                                                                    |
| ารสง<br>ราสีสร้าง<br>กาลเรียนที่ (Try<br>3/62<br>วินเรียน<br>เมือกกลุ่มรัชหรั<br>ไม่ระบุ<br>ซิมรีก ซึ่งไห                                                                                                    | я́ (бал 7жл)<br>1 412<br>3.                                                                                                    | 11104 กฎหมายและจ<br>                                                                                                    | รรยามรรณสำหรับเทคโ                                                                                                    | เโลยีสารสนเทศ 3                                                                                                    | sect. 71<br>(3-0-6) 02 71                                                                                                    | เ <b>วลาเรียน</b><br>จันทร์ 08:00-12:00                                                                                                    | viau51                                                                                                    |
| ารสสัชรา<br>ราสเรียรา<br>กาลเรียรที่ (TYY<br>3/62<br>วันเรียม<br>เมือกกลุ่มร้ชนรี<br>เมือรม<br>เมือรม<br>สิมรัต                                                                                                    | <ul> <li>ห เมือก วิชาา</li> <li>1</li> <li>412</li> <li>3.</li> </ul>                                                                        | າ<br>1104 ຄອນນາຍແລະຈ<br>ເລືອກ<br>ເລືອກ                                                                                                    | รรยามรรณสำหรับเทคโ                                                                                                    | เโลยีสารสนเทศ 31                                                                                                    | sect. 714<br>(3-0-6) 02 714                                                                                                    | เ <b>บลาเรียน</b><br>จันทร์ 08:00-12:00                                                                                                    | viau51                                                                                                    |
| ารัตร์<br>ราสเรียมร์<br>กาลเรียมร์ (TYY<br>3/62<br>วันเรียม<br>เมือกกลุ่ม/วัช/รั<br>ไม่ระบุ<br>รับเรีย                                                                                                    | ที่ เลือก วิชา<br>1 ↓ 412<br>3.                                                                                                    | น<br>1104 กฎหมายและจา<br>เลือก<br>เลือก                                                                                                    | รรยามรรณสำหรับเทคโ                                                                                                    | เโลยีสารสนเทศ 31                                                                                                    | sect. 11<br>(3-0-6) 02 11<br>11<br>11<br>11<br>11<br>11<br>11<br>11<br>11<br>11<br>11<br>11<br>11                                                                                                    | เ <b>บลาเรียน</b><br>จันทร์ 08:00-12:00                                                                                                    | viauti                                                                                                    |
| ารัตร์<br>ราสร้ายา<br>กาลเรียมที่ (TYY<br>3/62<br>วันเรียม<br>เมือกกลุ่มว่ามาร์<br>ไประบุ<br>อิมรัก รัตร์พ                                                                                                    | <ul> <li>พี เงือก วิชาา</li> <li>1</li> <li>412</li> <li>3.</li> </ul>                                                                       | ្រ<br>1104 กฎหมายและจะ<br>                                                                                                    | รรยามรรณสำหรับแทค โ                                                                                                    | เโลยีสารสนเทศ 3                                                                                                    | sect. îŭ<br>(3-0-6) 02 îŭ                                                                                                    | เ <b>บลาเรียน</b><br>จันทร์ 08:00-12:00                                                                                                    | viau51                                                                                                    |
| ารัส<br>ราสัสรา<br>การเรียนที่ (TYY<br>3/62<br>วันเรียน<br>เลือกกลุ่มรัชหรื<br>ไม่ระบุ<br>ซิเอริก ซึ่งประ                                                                                                    | <ul> <li>พี เมือก วิชาา</li> <li>1</li> <li>412</li> <li>3.</li> <li>อมูลการเรียน ∨</li> <li>เรียน</li> </ul>                                | ດ<br>11104 ຄອນນາຍແລະຈ<br>ເລືອກ<br>ເລືອກ                                                                                                    | รรยามรรณสำหรับเทคโ<br>                                                                                                    | เโลยีสารสนเทศ 3                                                                                                    | sect. 11<br>(3-0-6) 02 11<br>                                                                                                    | เ <b>เวลาเรียน</b><br>จันทร์ 08:00-12:00                                                                                                    | viau51                                                                                                    |
| ารถสัง<br>ราสสังหา<br>กาลเรียนที่ (T/Y<br>3/62<br>วันเรียน<br>เมือกกลุ่ม/รัชนร์<br>ไม่ระบุ<br>ชื่องรัด<br>ชื่องรัด<br>(♠CMSO) (# 1                                                                                                    | <ul> <li>พี เมือก วิชาา</li> <li>1</li> <li>412</li> <li>3.</li> <li>เล่มูลการเรียน ∨  </li> <li>เรียน</li> </ul>                            | 11104 กฎหมายและจา<br>เลือก<br>เลือก                                                                                                    | รรยามรรณสำหรับเทคไ<br><br><br>[?]                                                                                                    | เโลยีสารสนเทศ 31                                                                                                    | sect 14<br>(3-0-6) 02 14<br>14<br>14<br>14<br>14<br>14<br>14<br>14<br>14<br>14<br>14<br>14<br>14<br>1                                                                                                    | เ <b>บลาเรียน</b><br>จันทร์ 08:00-12:00                                                                                                    | viau51                                                                                                    |
| ารัสร์ชา<br>ราสร์ชา<br>ภายเรียมที่ (TYY<br>3/62<br>วันเรียม<br>เมื่อการุ่มวัชบริ<br>ไม่เริยม<br>เมื่องวัด<br>ราสรัชชา<br>ราสรัชชา<br>ราสรัชชา                                                                                                    | <ul> <li>พี เลือก วิชาา</li> <li>1</li> <li>412</li> <li>3.</li> <li>สมุลการเรียน ∨  </li> <li>เรียน</li> </ul>                              | 11104 กฎหมายและจา<br>เลือก<br>เลือก                                                                                                    | รรยามรรณสำหรับเทคโ<br><br>[?]                                                                                                    | เโลยีสารสนเทศ 31                                                                                                    | sect. 11<br>(3-0-6) 02 11<br>11<br>11<br>11<br>11<br>11<br>11<br>11<br>11<br>11<br>11<br>11<br>11                                                                                                    | เ <b>บลาเรียน</b><br>จันทร์ 08:00-12:00                                                                                                    |                                                                                                    |
| ารัสส์<br>ราสัสริมา<br>กาลเรียมที่ (TrY<br>3/62<br>วินรียม<br>เมื่อนกลุ่มรัชหรื<br>ไม่ระบุ<br>ขังรัย<br>(ชังราช<br>รัสธ์รัชรา<br>รัสธ์เกิดศึกษา<br>55122420220                                                                                                    | <ul> <li>พี เมือก วิชา</li> <li>1</li> <li>412</li> <li>3.</li> <li>อมูลการเรียน ∨  </li> <li>เรียน</li> </ul>                               | น<br>11104 กฎหมายและจะ<br>เลือก<br>เลือก<br>เลือก<br>ชื่อ-สฤด มักศึก<br>หตสอม ระบบ                                                                                                    | รรยามรรณสำหรับแทค โ<br>                                                                                                    | เโลยีสารสนเทศ 31                                                                                                    | sect.         วัน           (3-0-6)         0.2         วัน                                                                                                    | เ <b>บลาเรียน</b><br>จันทร์ 08:00-12:00                                                                                                    | viau51                                                                                                    |
| ราสส<br>ราสสรรม<br>กาลเรียมที่ (T/Y<br>3/62<br>วินเรียม<br>เลือกกลุ่มร้ชนรี<br>เมือนม<br>เลือกกลุ่มร้ชนรี<br>เมือน<br>เลือกกลุ่มร้ชนรี<br>เมือน<br>เลือกกลุ่มร้ชนรี<br>เมือน<br>เลือกกลุ่มร้ชนรี<br>เมือน<br>เลือกกลุ่มร้ชนรี<br>เมือน<br>เลือกกลุ่มร้ชนรี<br>เมือน<br>เลือกกลุ่มร้ชนรี<br>เมือน<br>เมือน<br>เปิน<br>เมือน<br>เมือน<br>เมือน<br>เมือน<br>เมือน<br>เมือน<br>เมือน<br>เมือน<br>เมือน<br>เมือน<br>เมือน<br>เมือน<br>เมือน<br>เมือน<br>เมือน<br>เมือน<br>เมือน<br>เมือน<br>เมือน<br>เมือน<br>เมือน<br>เมือน<br>เมือน<br>เมือน<br>เมือน<br>เมือน<br>เมือน<br>เมิ<br>เมิอ<br>เมิอ<br>เมิน<br>เมิ<br>เมิน<br>เมิ<br>เมิอ<br>เมิ<br>เปิน<br>เมิ<br>เมิอ<br>เปิน<br>เมิ<br>เปิน<br>เมิอ<br>เมิ<br>เปิน<br>เมิ<br>เมิอ<br>เมิ<br>เปิน<br>เมิ<br>เมิ<br>เปิน<br>เมิ<br>เปิน<br>เมิ<br>เปิน<br>เมิ<br>เปิน<br>เมิ<br>เมิ<br>เปิน<br>เปิน<br>เมิ<br>เปิน<br>เมิ<br>เปิน<br>เมิ<br>เปิน<br>เมิ<br>เปิน<br>เมิ<br>เปิน<br>เมิ<br>เป<br>เปิน<br>เมิ<br>เป<br>เปิน<br>เปิน<br>เปิน<br>เป<br>เมิน<br>เมิ<br>เมิ<br>เม<br>เ<br>เมิน<br>เมิ<br>เป<br>เม<br>เ<br>เม<br>เม<br>เ<br>เม<br>เม<br>เม<br>เ<br>เม<br>เ<br>เม | ที่ เมือก วิชา<br>1412<br>3                                                                                                    | 11104 กฎหมายและจ<br>เลือก<br>เลือก<br>เมือง กุล กุล กุล กุล กุล<br>หลุง ระบบ                                                                                                    | รรยามรรณสำหรับเทคไ<br>[7] [7] พา                                                                                                    | เโลยีสารสนเทศ 31                                                                                                    | sect.         วัน           (3-0-6)         0.2         วัน                                                                                                    | เ <b>บลาเรียน</b><br>จันทร์ 08:00-12:00                                                                                                    |                                                                                                    |
| ราสส<br>ราสีสร้าร<br>ภาณรัณหรี (Try<br>3/62<br>วัณรัณห<br>เมือวน<br>เมืองกลุ่มร้ายหรื<br>เมือวน<br>เมืองหรัด สัสสร<br>ราสสร้าย<br>ราสสรรรรรรรรรรรรรรรรรรรรรรรรรรรรรรรรร                                                                                                    | ที่ เลือก วิชา<br>1 ↓ 412<br>3.                                                                                                    | 11104 กฎหมายและจา<br>เสือก<br>เสือก<br>เสือก<br>เสือก<br>เสือง เกต์ก<br>ทดสอม ระบบ<br>กลักษ์อากราชบ                                                                                                    | รรยามรรณสำหรับเทคไ<br><br> ? <br>มา                                                                                                    | เโลยีสารสนเทศ 31                                                                                                    | sect.         วัน           (3-0-6)         0.2         วัน                                                                                                    | เ <b>บลาเรียน</b><br>จันทร์ 08:00-12:00                                                                                                    |                                                                                                    |
| รรณ<br>ราสรีชา<br>ราสรีชา<br>กาลเรียมที่ (TY<br>3/82<br>วันเรียม<br>เมื่อการุ่มวัชาร<br>ไม่คะมู<br>เมื่อนรัด<br>เมื่อนรัด<br>เมื่อนรัด<br>ราสราช<br>ราส<br>ราส<br>ราส                                                                                                    | <ul> <li>พี เงือก วิชา</li> <li>1</li> <li>412</li> <li>3.</li> <li>อมูลการเรียน ∨  </li> <li>เรียน</li> </ul>                               | ร<br>1104 กฎหมายและจะ<br>เลือก<br>เลือก<br>มือการ<br>ชื่อ-สกุล บักศึก<br>19 สอง ระบบ<br>ระเว ระบบ<br>ระเว ระบบ<br>ระเว ระบบ<br>ระเว ระบบ                                                                                                    | รรยามรรณสำหรับเทค โ<br><br>[?]<br>พา<br>พา                                                                                                    | เโลยีสารสนเทศ 31                                                                                                    | sect.         วัน           (3-0-6)         0.2         วัน           หน่าสายเรียงราย         1         1                                                                                                    | <b>เวลาเรียน</b><br>จันทร์ 08:00-12:00                                                                                                    | มัลงเรีย<br>105                                                                                                 |
| รรมส<br>ราสสรร<br>ราสสรร<br>กาลเรียนที่ (TYY<br>3/62<br>วินเรียน<br>เลือกกลุ่มรัชหรั<br>ไม่ระบุ<br>ซึ่งสรร<br>รังสรร<br>รังสรรร<br>รังสรรรรรร<br>รังส<br>รรมส<br>รรมส<br>รรมส<br>รรมส<br>รรมส<br>รรมส<br>รรมส<br>รร                                                                                                    | <ul> <li>พี เมือก วิชาา</li> <li>1</li> <li>412</li> <li>3.</li> <li>อมูลการเรียน ∨  </li> <li>เรียน</li> </ul>                              | ร<br>1104 กฎหมายและจะ<br>เลือก<br>เลือก<br>มีออก<br>ชื่อ-สฤล นักศึก<br>ทดสอม ระบบ<br>มีอวิชา<br>1                                                                                                    | รรยามรรณสำหรับเทค ไ<br>] ] ] ] ] ] ] ] ] ] ] ] ] ] ] ] ] ] ]                                                                                                     | เโลยีสารสนเทศ 3<br>ดลิก แสดง                                                                                                    | sect.         วัน           (3-0-6)         0.2         วัน                                                                                                    | เวลาเรียน<br>จันทร์ 08:00-12:00                                                                                                    | หน่วยกิด                                                                                                    |
| ราสส<br>ราสสามา<br>ราสสามา<br>ภายเรียม<br>มายเรียม<br>เมือกกลุ่มวิชาเรี<br>มเรียม<br>เมืองมา<br>เมืองมา<br>เมืองมา<br>เป็นระมุ<br>จะเสีย<br>ราสสามาระเรียม<br>ราสสามาระเรียม<br>ราสสามาระเรียม<br>ราสสามาระเรียม<br>ราสสามาระเรียม                                                                                                    | <ul> <li>พี เมือก วิชาา</li> <li>1</li> <li>412</li> <li>3.</li> <li>เอมูลการเรียน ∨  </li> <li>เรียน</li> </ul>                             | ร<br>11104 กฎหมายและจะ<br>เลือก<br>เลือก<br>ชื่อ-สกุล มักศึก<br>พลสอม ระบบ<br>ระเยเสอกระบบ<br>ระเยา<br>มีเมนอกกระบบ<br>ระเยา<br>มีเมนอกระบบ<br>ระเยา<br>มีเมนอกระบบ<br>ระบบ<br>ระบ<br>ระ                                                                                                    | รรยามรรณสำหรับเทคไ<br><br>[?]<br>มา<br>มา                                                                                                    | เโลยีสารสมเทศ 31                                                                                                    | sect.         วัน           (3-0-6)         0.2         วัน           รายวิชาร์เจอง         รายวิชาร์เจอง         รายวิชาร์เจอง                                                                                                    | เวลาเรียน<br>จันทร์ 08:00-12:00                                                                                                    | หมาย่ายกิด<br>ราย์เสือง                                                                                         |
| ราสสาร<br>ราสสาร<br>ราสสาร<br>กาณรัชนาที (TYY<br>3/62<br>วันเรียน<br>เมื่อกกลุ่มว่ามารี<br>ไม่กระบุ<br>สินสาร<br>สินสาร<br>สินสาร<br>ราสสารกรรรมรับยน<br>รารัส<br>รารเสรียมา<br>กาลเรียนที่ (TYYY)                                                                                                    | <ul> <li>พี เลือก วิชาา</li> <li>1</li> <li>412</li> <li>3.</li> <li>3.</li> <li>3.</li> <li>3.</li> </ul>                                   | ร<br>11104 กฎหมายและจะ<br>เลือก<br>เลือก<br>ร้องสกุล มักศึก<br>พิศสอบ ระบบ<br>เส็กเลือกธารณ์<br>ชื่อวิชา<br>ประเภทมักศึกร                                                                                                    | ระยามรรณสำหรับเทคไ<br><br>[?]<br>พา<br>เห                                                                                                    | เโลยีสารสนเทศ 31                                                                                                    | sect.         วัน           (3-0-6)         0.2         วัน           รายวิชาราร์จอง         -         -                                                                                                    | <ul> <li>เวลาเรียน</li> <li>จัมทร์ 08:00-12:00</li> <li></li></ul>                                                                                                    | ห้องเรีย<br>105<br>105<br>105<br>105<br>105<br>105<br>105<br>105<br>105<br>105                                  |
| ราสส<br>ราสสรร<br>ราสสรร<br>ราสสรร<br>ราสสรร<br>ราสสรร<br>ราสสรร<br>ราสสรร<br>ราสสรร<br>ราสสรร<br>ราสสรร<br>ราสสรร<br>ราสสรร<br>ราสสรร<br>ราสสรรร<br>ราสสรรร<br>ราสสรรร<br>ราสสรรร<br>ราสสรรร<br>ราสสรรร<br>ราสสรรร<br>ราสสรรร<br>ราสสรรร<br>ราสสรรร<br>ราสสรรร<br>ราสสรรร<br>ราสสรรร<br>ราสสรรร<br>ราสสรรร<br>ราสสรรร<br>ราสสรรร<br>ราสสรรร<br>ราสสรรรร<br>ราสสรรรร<br>ราสสรรรร<br>ราสสรรรร<br>ราสสรรรร<br>ราสสรรรรร<br>ราสสรรรรร<br>ราสสรรรรร<br>ราสสรรรรรร<br>ราสสรรรรรรรร                                                                                                    | <ul> <li>พี เงือก วิชา</li> <li>1</li> <li>412</li> <li>3.</li> <li>อมูลการเรียน ∨  </li> <li>เรียน</li> </ul>                               | ร<br>11104 กฎหมายและจะ<br>เลือก<br>เลือก<br>ชื่อ-สกุล นักศึก<br>พลสอม ระบบ<br>รณ์เนล็งกระระบะ<br>ชื่อวิชา<br>ประเภทนักศึกษ<br>โนระบุ                                                                                                    | รรยามรรณสำหรับแทคไร<br><br>[2]<br>มา<br>เก                                                                                                    | เโลยีสารสนเทศ 31                                                                                                    | sect.         วัน           (3-0-6)         0.2         วัน           กายริชาที่จอง         -         -                                                                                                    | <ul> <li>เวลาเรียน</li> <li>จันทร์ 08:00-12:00</li> <li>รับบร</li> <li>รับบร</li> <li>อาจา</li> <li>นา</li> </ul>                                                                                                    | ห้องเรีย<br>105<br>105<br>105<br>105<br>105<br>105<br>105<br>105<br>105<br>105                                  |
| ราสส<br>ราสสร้าวก<br>ภาณรัณหรี (T/Y<br>3/62<br>วันเรียม<br>เมื่อกกลุ่มร้าวหรื<br>เมื่อขม<br>เมื่อขม<br>เป็าขม<br>เป็าขม<br>เป็าขม<br>เป็าขม<br>เป็าขม<br>เป็าขม<br>เป็าขม<br>เป็าขม<br>เป็าขม<br>เป็าขม<br>เป็าขม<br>เป็าขม<br>เป้า<br>เป็าขม<br>เป้า<br>เป็าขม<br>เป้า<br>เป้า<br>เป้า<br>เป้า<br>เป้า<br>เป้า<br>เป้า<br>เป้า<br>เป้                                                                                                    | <ul> <li>พี เมือก วิชาา</li> <li>1</li> <li>412</li> <li>3.</li> <li>อมูลการเรียน ∨  </li> <li>เรียน</li> </ul>                              | ร<br>1104 กฎหมายและจะ<br>เลือก<br>เลือก<br>รัญชีมู่ใช้ ✓  <br>ชื่อ-สกุล นักศึก<br>ทศสอม ระบบ<br>สลาแล้อกละรางงี<br>ชื่อวิชา<br>ประเภทนักศึกษ<br>โประบุ<br>เว้มเรอบ                                                                                                    | รรยามรรณสำหรับแทคไ<br>[2] มา เณ มา มา มา มา มา มา มา มา มา มา มา มา มา                                                                                                    | เโลยีสารสนเทศ 31                                                                                                    | sect.         วัน           (3-0-6)         0.2         วัน           หน่วยรากิจอง                                                                                                    | <ul> <li>เวลาเรียน</li> <li>จัมทร์ 08:00-12:00</li> <li>คัญส่ง</li> <li>คัญส่ง</li>     &lt;</ul> | ห้องเรีย<br>ท่องเรีย<br>105<br>105<br>105<br>105<br>105<br>105<br>105<br>105<br>105<br>105                      |
| รงส<br>ราสส์ราก<br>ภายเรียมที่ (T/Y<br>3/62<br>วันเรียม<br>เมือกกลุ่มร้ยนรี<br>เมือวน<br>เมือกม<br>เมือวน<br>เมือก<br>เมือวน<br>เมือวน<br>เม้อ<br>เม้อ<br>เม้อ<br>เม้อ<br>เม้อ<br>เม้อ<br>เม้อ<br>เม้อ                                                                                                    | <ul> <li>พี เลือก วิชา</li> <li>1</li> <li>412</li> <li>3.</li> <li>สมุลการเรียน ∨</li> <li>เรียน</li> </ul>                                 | ร<br>11104 กฎหมายและจะ<br>เลือก<br>เลือก<br>ชื่อ-สกุล นักศึก<br>พิตสอม ระบบ<br>ชื่อวิชา<br>ประเภรณ์กศึกร<br>นัระบุจา                                                                                                    | รรยามรรณสำหรับเทคไ<br><br><br>[?]<br>มา<br>เก                                                                                                    | เโลยีสารสนเทศ 31                                                                                                    | sect.         วัน           (3-0-6)         0.2         วัน           เปลือนาล์จอง         2         วัน                                                                                                    | <ul> <li>เวลาเรียน</li> <li>จัมหร่ 08:00-12:00</li> <li>รับเวล</li> <li>รับเวล</li> </ul>                                                                                                    | หมายระสาร์ส<br>105<br>105<br>105<br>105<br>105<br>105<br>105<br>105<br>105<br>105                               |
| รรณ<br>ราสสรรร<br>ราสสรรรร<br>กาลเรียนที่ (TYY<br>3/82<br>วันเรียน<br>ส่งสรรรรรรรรรรรรรรรรรรรรรรรรรรรรรรรรรรร                                                                                                    | <ul> <li>พี เมือก วิชา</li> <li>1</li> <li>412</li> <li>3.</li> <li>เลมูลการเรียน ∨  </li> <li>เรียน</li> <li>เรียน</li> <li>รัยน</li> </ul> | ร<br>11104 กฎหมายและจะ<br>เลือก<br>เลือก<br>ร่องสอง ระบบ<br>ระบบ<br>ระบ | มายระเบาหรือ<br>เมือง<br>(การเป็นการเป็นการ<br>เป็นการเป็นการเป็นการเป็นการเป็นการเป็นการเป็นการเป็นการเป็นการเป็นการเป็นการเป็นการเป็นการเป็นการเป็นการเป็นการ<br>เป็นการเป็นการเป็นการเป็นการเป็นการเป็นการเป็นการเป็นการเป็นการเป็นการเป็นการเป็นการเป็นการเป็นการเป็นการเป็นการ<br>เป็นการเป็นการเป็นการเป็นการเป็นการเป็นการเป็นการเป็นการเป็นการเป็นการเป็นการเป็นการเป็นการเป็นการเป็นการเป็นการ<br>เป็นการเป็นการเป็นการเป็นการเป็นการเป็นการเป็นการเป็นการเป็นการเป็นการเป็นการเป็นการเป็นการเป็นการเป็นการเป็นการ<br>เป็นการเป็นการเป็นการเป็นการเป็นการเป็นการเป็นการเป็นการเป็นการเป็นการเป็นการเป็นการเป็นการเป็นการเป็นการเป็นการ<br>เป็นการเป็นการเป็นการเป็นการเป็นการเป็นการเป็นการเป็นการเป็นการเป็นการเป็นการเป็นการเป็นการเป็นการเป็นการเป็นการ<br>เป็นการเป็นการเป็นการเป็นการเป็นการเป็นการเป็นการเป็นการเป็นการเป็นการเป็นการเป็นการเป็นการเป็นการเป็นการเป็นการ<br>เป็นการเป็นการเป็นการเป็นการเป็นการเป็นการเป็นการเป็นการเป็นการเป็นการเป็นการเป็นการเป็นการเป็นการเป็นการเป็นการ<br>เป็นการเป็นการเป็นการเป็นการเป็นการเป็นการเป็นการเป็นการเป็นการเป็นการเป็นการเป็นการเป็นการเป็นการเป็นการเป็นการ<br>เป็นการเป็นการเป็นการเป็นการเป็นการเป็นการเป็นการเป็นการ<br>เป็นการเป็นการเป็นการเป็นการเป็นการเป็นการเป็นการเป็นการเป็นการเป็นการเป็นการเป็นการเป็นการเป็นการเป็นการเป็นการ<br>เป็นการเป็นการเป็นการเป็นการเป็นการเป็นการเป็นการเป็นการเป็นการเป็นการเป็นการเป็นการเป็นการเป็นการเป็นการเป็นการ<br>เป็นการเป็นการเป็นการเป็นการเป็น | เโดยีสารสนเทศ 30                                                                                                    | sect. 10<br>(3-0-6) 02 70<br>70757974225<br>70757974225<br>70757974225<br>70757974225<br>70757974225<br>70757974225<br>70757974225<br>70757974225<br>70757974225<br>70757974225<br>70757974225<br>70757974225<br>70757974225<br>70757974225<br>7075797425<br>7075797425<br>707577775775<br>707577775775775777577577777777 | <ul> <li>เวลาเรียน</li> <li>จำแทร์ 08:00-12:00</li> <li>จำแหร่ง</li> <li>จำแหร่ง</li> <li>จำแหร่ง</li> <li>จำแหร่ง</li> <li>จำแหร่ง</li> <li>จำแหร่ง</li> <li>จำหร่องเป็น</li> <li>จำสาม</li> </ul>                                                                                                    | หนาน่วยกิด<br>ระห์ผู้สอม<br>อง 101                                                                              |
| รรมส<br>ราสสัชภ<br>ราสสัชภ<br>กาลเรียมที่ (TY<br>3/62<br>วิณรียม<br>เลือกกลุ่มวิชาร์<br>ไม่ระบุ<br>ราสสารางเรียน<br>รรมส<br>ราสสารางเรียน<br>รรมส<br>ราสสาราง<br>รรมส<br>ราสสาราง<br>รรมส<br>ราชสาราง<br>รรมส<br>ราชสาราง<br>รรมร                                                                                                    | <ul> <li>พี เมือก วิชา</li> <li>1</li> <li>412</li> <li>3.</li> <li>อมูลการเรียน ∨  </li> <li>เรียน</li> <li>เรียน</li> <li>เรียน</li> </ul> | ร<br>1104 กฎหมายและจะ<br>เลือก<br>มือ ปัญชีมุโเช่ ✓  <br>ชื่อ-สฤล มักลึก<br>พลสอม ระบบ<br>รส่อริชา<br>ประเภทหรักศึกษ<br>โมระบุ<br>เริ่มเวลา                                                                                                    | รรยามรรณสำหรับเทค ไ<br><br>[2]<br>พา<br>เซ                                                                                                    | เโลยีสารสนเทศ 31                                                                                                    | sect.         วัน           (3-0-6)         0.2         วัน           กมาริสาทส์จอง         -         -                                                                                                    | <ul> <li>เวลาเรียน</li> <li>จันทร์ 08:00-12:00</li> <li>คำนวง</li> <li>คำนวง</li> <li>คำนวง</li> <li>คำนวง</li> <li>คำนวง</li> </ul>                                                                                                    | ห้องเรีย<br>105<br>105<br>105<br>105<br>105<br>105<br>105<br>105<br>105<br>105                                  |
| ารัสส<br>ารัสร์ชา<br>กาลเรียนที่ (TY<br>3/62<br>วันเรียน<br>เมือกกลุ่มร์ชาร์<br>ไประนุ<br>จะเรีย เรียน<br>ระเลียกคุ้มร์ชาร์<br>เรียน<br>ระเลียกคุ้มร์ชาร<br>ระเลียกคุ้มร์ชาร<br>กาลเรียนที่ (TYY)<br>3/62<br>วันเรียน<br>กาลเรียนที่ (TYY)<br>3/62<br>วันเรียน<br>เมือกกลุ่มร์ชาร์ยน                                                                                                    | <ul> <li>พี เมือก วิชาา</li> <li>1</li> <li>412</li> <li>3.1</li> </ul>                                                                      | ร<br>11104 กฎหมายและจะ<br>เลือก<br>มีลายกุมันที่มีจาก<br>ชื่อ-สถุด มักศึก<br>พิศสม ระบบ<br>รม่อวัยว<br>มระบาทบักศึกษ<br>ประบาทบักศึกษ<br>เป็นระบุ<br>เป็นระบุ                                                                                                    | รรยามรรณสำหรับเทคไ<br>[2] มา มา มา มา มา มา มา มา มา มา มา มา มา                                                                                                    | <ul> <li>เโลยีสารสนเทศ 31</li> <li>คลิก แสดรร</li> <li>คลิมเรียน</li> <li>คลุ่มเรียน</li> <li>คลุ่มเรียน</li> <li>คลุ่มเรียน</li> </ul> | sect         รับ           (3-0-6)         0.2         วัน           ระสาราร์         ระสาราร์         ระสาราร์                                                                                                    | <ul> <li>เวลาเรียน</li> <li>จำนวง</li> <li>จำนวง</li> <li>อาจา</li> <li>นาง</li> <li>อาจา</li> <li>นาง</li> <li>นอง</li> <li>เมือน</li> </ul>                                                                                                    | หนังปรีข<br>105<br>105<br>105<br>105<br>105<br>105<br>105<br>105<br>105<br>105                                  |

แสดงหน้าจอการจองรายวิชา ของผู้เรียนในภาคเรียนนั้น โดยสามารถเลือกกลุ่มวิชาเรียน และทำ การบันทึกข้อมูล

### <u>2. เมนูบัญชีผู้ใช้</u>

คลิกเมนู **บัญชีผู้ใช้** จะแสดงหน้าจอดังภาพ ซึ่งประกอบด้วยเมนูย่อย ข้อมูลส่วนตัว ประวัติ การศึกษา ประวัติผลการการ อบรมสัมมนา เปลี่ยนรหัสผ่าน ออกจากระบบ

| มละเม้นด<br>ห้มีประจำหักหักหา         ๑, เม่ตีขางกังผ่าน<br>๑ อาจากระบบ         ห้สหมู่ร์ยม           5512242020         นาธะบุ         นาธะบุ           รระบร         นาธะบุ         มาสกุด           นาย         พลลอม         ระบบ           นาย         พลลอม         ระบบ           มาย         พลลอม         ระบบ           นาย         พลลอม         ระบบ           นาย         พลลอม         ระบบ           มาย         พลลอม         ระบบ           มาย         (คาสอม         ระบบ           มาย         (คาสอม         ระบบ           มหลางการะบบ         ระบบ         (คาสอม           มเล่อม มิเกิด         ดังสาม         ระบบ           เปล่อม มิเกิด         ดังหลด         สาสอม           เปล่อม มิเกิด         สามกอ         ตำบด           เปล่ามระบุ         (กังสาทาร จ.จบกบริ         "กกแดง           เม่สอม         เกาสุด         รากแลง         รากแลง           เม่สอม         เกาแลง         รากแลง         รากแลง           เม่สอม         เกาแลง         รากแลง         รากแลง           เม่สอม         (กาแลง         รากแลง         รากแลง           เม่สอม         (กาสุด         (กาแลง                                                                                                    | 🕝 ข้อมูลส่วนดัว                    |         | ขอมูลสงานตร .55122420220<br>ประวัติการศึกษา<br>ประวัติผลงาน อบรมสัมนา |   |                          |   |        | Export | Θ |
|----------------------------------------------------------------------------------------------------|------------------------------------|---------|-----------------------------------------------------------------------|---|--------------------------|---|--------|--------|---|
| รัตรี22420220         รัตรี224         รัตรี2           หม่หน่ารัต้อ         ชื่อ         หม่ผสด           นาย         พิดสอม         รระบบ           หม่หน่ารัต้อ Eng         ชื่อ Eng         หม่ผสด           ในโระบุ         ชื่อ Eng         หม่ผสด           ในโระบุ         ตัญชาติ         ศาสนา           เปล่อม ปีเกิด         ดัญชาติ         ศาสนา           เปล่อม ปีเกิด         ดัญชาติ         ศาสนา           เปล่อม ปีเกิด         ดัญชาติ         หม่หะบุ           ไประบุ         โประบุ         เปลา           เปล่อม ปีเกิด         ดัญชาติ         ศาสนา           เปล่อม ปีเกิด         ดับหลัง         ที่หละบุ           เปล่อม ปีเกิด         ดับหลัง         ที่หละบุ           เปล่า         โบระบุ         ที่สามา           เปล่า         โบระบุ         ที่สามา           เปลา         ที่หละบุ         ที่สามา           เปลา         โบระบุ         ที่สามา           เปลา         โบระบุ         ที่สามา                                                                                                    | รายละเอียด<br>รหัสประจำดัวนักศึกษา | a.<br>• | เปลี่ยนรหัสผ่าน<br>ออกจากระบบ                                         |   | รหัสหมู่เรียน            |   |        |        |   |
| หน่างกัรรัฐ<br>นาย • ที่ พลงอบ รรมบ<br>รัฐมา<br>รัฐมา<br>มักระบุ • โรระบุ • โรระบุ • • โรระบุ • โรระบุ • โร | 55122420220                        | 4       | 251256222                                                             |   | ไม่ระบุ                  | * |        |        |   |
| นาย         พดลอบ         ระบบ           มั่งไหนท์าชื่อ Eng         หมดลุด Eng           ไม่ระบุ         สื่อ Eng         หมดลุด Eng           ไม่ระบุ         ดัญชาติ         ศาสนา           เมื่อม ปีเกิด         ดัญชาติ         ศาสนา           เปล่อม ปีเกิด         ดัญชาติ         ศาสนา           เปล่อม ปีเกิด         ดัญชาติ         ศาสนา           เปล่อม ปีเกิด         ดังหรัด         สาสนา           เปล่า         โบระบุ         ไม่ระบุ         ด้านด           เปล่อม         โบระบุ         สานกร         ดำบด           มู่เดือด         ต่ามเดง         น้ำหนัก           เปล่าบุ         0         0         ดำบด                                                                                                    | คำนำหน้าชื่อ                       |         | ชื่อ                                                                  |   | นามสกุล                  |   |        |        |   |
| หน้าหม้อ Eng มั่ง Eng นามสกุล Eng<br>"มักระบุ • [                                                                                                    | นาย                                | •       | ทดสอบ                                                                 |   | ระบบ                     |   |        |        |   |
| ไม่ระบุ         ดัญชาติ         ศาสนา           0000-00-00         โประบุ         โประบุ         ดำบด           อมู่         โประบุ         โประบุ         ดำบด           อมู่         พังหรัด         สำบด         ดำบด           โประบุ         โประบุ         โประบุ         กกดด           ไประบุ         โประบุ         โประบุ         กกดด           มู่เลือด         สำบดง         ป้าหนัก         ม่าหนัก           โประบุ         0         0         โประบุ                                                                                                    | คำนำหน้าชื่อ Eng                   |         | ชื่อ Eng                                                              |   | นามสกุล Eng              |   |        |        |   |
| น เดือน มิโก์ด ดัญชาติ ศาสนา<br>0000-00-00                                                                                                    | ไม่ระบุ                            | ۳       |                                                                       |   |                          |   |        |        |   |
| 0000-00-00         โประบุ         รับระบุ         ดำบล         ดำบล                                                                                                    | วัน เดือน ปีเกิด                   |         | สัญชาติ                                                               |   | ศาสนา                    |   |        |        |   |
| <ul> <li>สังหรัด</li> <li>สำบล</li> <li>รัง อ.กำหร จ.จัมหบูรี</li> <li>รัก อ.กำหร จ.จัมหบูรี</li> <li>รัก อ.การ จ.จัมหบูรี</li> <li>รัก อ.การ จ.จัมหบูรี</li> <li>รัก อ.การ จ.จากรูง จ.จากรูง จ.จาก</li></ul>                                                                                                    | 0000-00-00                         | 1       | ไม่ระบุ                                                               | • | ไม่ระบุ                  | ۳ |        |        |   |
| เม่าหรือเก้าหรือเริ่าหนูรี     *กกแดง       ห้สใปว่ามหนีย์     โหรสัทหร์     Email       เม่เลือด     ส่วนสูง     น้ำหนัก       นระบุ     0     0                                                                                                    | ที่อยู่                            |         | จังหวัด                                                               |   | อำเภอ                    |   | ดำบล   |        |   |
| หัสใประหมี โทรส์พรร์ Email<br>ผู้เกือด ส่วนสูง น้ำหนัก<br>"ประมุ • 0                                                                                                    |                                    |         |                                                                       | ٣ | *กิ่ง อ.กำพุธ จ.จันทบุรี | ۳ | *กกแดง |        | ۳ |
| มุ่เดือด ด้วนดูง ม้าหนัก<br>*ม่ระบุ • 0 0                                                                                                    | รหัสไปรษณีย์                       |         | โทรศัพท์                                                              |   | Email                    |   |        |        |   |
| "และมุ • 0 0                                                                                                    | หมู่เลือด                          |         | ส่วนสูง                                                               |   | น้ำหนัก                  |   |        |        |   |
|                                                                                                    | ไม่ระบุ                            | ۳       | 0                                                                     |   | 0                        |   |        |        |   |
| งวามสามารถพิเศษ                                                                                                    | ความสามารถพิเศษ                    |         |                                                                       |   |                          |   |        |        |   |
|                                                                                                    |                                    |         |                                                                       |   |                          |   |        |        |   |
|                                                                                                    |                                    |         |                                                                       |   |                          |   |        |        |   |

#### 2.1 ข้อมูลส่วนตัว

ผู้สอนสามารถกรอกข้อมูลส่วนตัว ตามรายการดังหน้าจอภาพด้านล่างให้ครบ พร้อมแนบเอกสาร ประวัติส่วนตัว รูปถ่าย ประกอบได้ และสามารถ Export file เป็น XLS และ DOC ได้

| ช้อนุลส่วนตัว                     | <ol> <li>ข้อมูลส่วนตัว :55122420220</li> <li>ประวัติการศึกษา</li> <li>ประวัติการศึกษา</li> <li>ประวัติกองาน อบรมสัมนา</li> <li>ประวัติกรด์สถาน</li> </ol> |                          |        | @Export 😑    |
|-----------------------------------|----------------------------------------------------------------------------------------------------|--------------------------|--------|--------------|
| รายละเอยด<br>รมัสประจำด้วนักศึกษา | 🍽 ออกจากระบบ                                                                                                    | รหัสหมู่เรียน            |        |              |
| 55122420220                       | 201206222                                                                                                    | ใม่ระบุ                  | ·      |              |
| ศานาหน้าชื่อ                      | ช่อ                                                                                                    | นามสกุล                  |        | 2 000 50000  |
| ามาย 💌                            | ทดสอบ                                                                                                    | ระบบ                     |        | 5.rian expon |
| ดำนำหน้าชื่อ Eng                  | ชื่อ Eng                                                                                                    | นามสกุล Eng              |        |              |
| ไม่ระบุ *                         |                                                                                                    |                          |        |              |
| วัน เดือน ปีเกิด                  | ดัญชาติ                                                                                                    | ศาสนา                    |        |              |
| 0000-00-00                        | "ไม่ระบุ *                                                                                                    | ไม่ระบุ                  |        |              |
| ที่อยู่                           | ขังหวัด                                                                                                    | ลำเภอ                    | ต่าบถ  |              |
|                                   | •                                                                                                    | "ถึง อ.ก่าพุธ จ.จันทบุรี | *กกแลง | *            |
| รหัสใปรษณีย์                      | โทรศัพท์                                                                                                    | Email                    |        |              |
|                                   |                                                                                                    |                          |        |              |
| หมู่เดือด                         |                                                                                                    | น้ำหนัก                  |        |              |
| Tuiseu 1 Cho                      | nose File                                                                                                    | 0                        |        |              |
| ความสามารถพัน ±. CIIC             |                                                                                                    |                          |        |              |
|                                   |                                                                                                    |                          |        |              |
|                                   |                                                                                                    |                          |        |              |
|                                   |                                                                                                    |                          |        |              |

#### 2.2 ประวัติการศึกษา

ผู้สอนสามารถกรอกข้อมูลประวัติการศึกษาตามรายละเอียดที่แสดงในหน้าจอภาพ พร้อมแนบ เอกสารประวัติการศึกษา ประกอบได้และบันทึกข้อมูลลงระบบ สามารถ Export file เป็น XLS และ DOC ได้ และสามารถจัดการประวัติ แก้ไข ยกเลิก เพิ่ม และ ลบข้อมูล ได้

| + D25 10H 13MH H                                   | <ul> <li>ประวัติผลงาน อบรมสัมนา</li> </ul>                                         | 2.2 คลิกเมนูย่อย ประ                             | วัติการศึกษา |
|----------------------------------------------------|------------------------------------------------------------------------------------|--------------------------------------------------|--------------|
| รายละเอียด<br>รหัสประจำด้วนักศึกษา                 | <ul> <li>เปลี่ยนรหัสผ่าน     </li> <li>()     </li> <li>ออกจากระบบ     </li> </ul> | <del>ئ</del> ا                                   |              |
| ระดับการศึกษ<br>ระดับการศึกษ 1. Chc<br>เกรดเฉลีย   | oose File                                                                          | ชื่อสถาบัน<br>ชื่อสถาบัน<br>แหล่งเงินทุนการศึกษา | 3.คลิก Expo  |
| เกรดเฉลีย<br>ภาพใบประกาศ<br>Choose File No file ch | จบปี พ.ศ.                                                                          | แหล่งเงินทุนการสึกษา                             |              |
| มนทีก2.                                            | บนทกขอมูล                                                                          |                                                  |              |

### 2.3 ประวัติผลงาน อบรมสัมมนา

ผู้สอนสามารถกรอกข้อมูลประวัติผลงาน อบรมสัมมนา ตามรายละเอียดที่แสดงในหน้าจอภาพ พร้อมแนบเอกสารประวัติการศึกษาประกอบได้ และบันทึกข้อมูลลงระบบ สามารถ Export file เป็น XLS และ DOC ได้ และสามารถจัดการประวัติผลงานการอบรมสัมมนา แก้ไข ยกเลิก เพิ่ม และ ลบข้อมูล ได้

| <b>≜</b> CMS©    <b>≣</b> ข้อมูลการเรียน ❤                                                                                            | <b>≗</b> ប័ល្ខឌីស៊ីใช้ ✔      ?                                                                                                    |                      |             | 5.Mari Expor   |          |
|----------------------------------------------------------------------------------------------------|----------------------------------------------------------------------------------------------------|----------------------|-------------|----------------|----------|
| + ประวัติผดงาน การอบรมด้ม                                                                                                    | <ul> <li>ข้อมูลส่วนตัว :551224202</li> <li>ประวัติการศึกษา</li> <li>ประวัติผลงาน อบรมสัม<u>นา</u></li> <li>เปลี่ยนระวัสผ่าน</li> </ul> | 220                  |             | Ø E            | xpor =   |
| รายตะเอียด<br>รหัสประจำดัวนักศึกษา<br>55122420220                                                                                     | <ul> <li>ออกจากระบบ</li> </ul>                                                                                                    | 2.3 คลิกเม           | นูย่อย ป    | ระวัติผลงาน อบ | รมสัมมนา |
| ชื่อกิจกรรม                                                                                                    |                                                                                                    |                      |             |                |          |
| ชอกจกรรม<br>เริ่มวันที่                                                                                                    | ถึงวันที่                                                                                                    | สถานทท<br>แหล่งเงินท | น<br>น      |                |          |
| 6                                                                                                    | 1                                                                                                    | 🏥 แหล่งเงิน          | ทุนการสึกษา |                |          |
|                                                                                                    |                                                                                                    |                      |             |                |          |
| ผลงานที่ได้รับ                                                                                                    |                                                                                                    |                      |             |                |          |
| ผลงามที่ได้รับ<br>ผลงามที่ไ<br>สนุปองค์คว<br>1. Choc                                                                                  | ose File                                                                                                    |                      |             |                |          |
| ผลงานที่ได้รับ<br>ผลงานที่ไ<br>สาปลงที่ควา<br>ภาพในประเทศลงาน<br>Choose File No file choose 2                                         | ose File<br>.บันทึกข้อมูล                                                                                                    |                      |             |                |          |
| แลงานที่ได้รับ<br>แลงานที่ไ<br>สาปลงท์ควา 1. Choce<br>ภาพในประเทศงาน<br>Choose File No file chose<br>2                                | ose File<br>.บันทึกข้อมูล                                                                                                    | ]                    |             |                |          |
| แลงานที่ได้รับ<br>แลงานที่ไ<br>สาปลงค์คา 1. Choc<br>คาพใบประมูลผลงาน<br>Choose File No file chose<br>2<br>รายการประวัสีผลงาน การอบรมส | ose File<br>บันทึกข้อมูล                                                                                                    | fun                  |             |                |          |

## 2.4 เปลี่ยนรหัสผ่าน

ผู้สอนสามารถเปลี่ยนรหัสผ่าน โดยการกรอกรหัสที่ต้องการเปลี่ยน และยืนยันรหัสผ่านนั้น อีกครั้งหนึ่ง แล้ว บันทึก

| ╋CMS©  🛛  ₩ ข้อมูลการเรียน 🗸        | ≜ វ័ណ្ឌដ៏ស៊ីដើ• /    ?                                                                     |
|-------------------------------------|--------------------------------------------------------------------------------------------|
| 🕝 เปลี่ยนรหัสผ่าน                   | <ul> <li>ขอมูลสามหร่างอา122420220</li> <li>ประรัติกรักษา</li> <li>ประรัติกรักษา</li> </ul> |
| รหัสประจำตัวนักศึกษา<br>55122420220 | <ul> <li>แล้ยแห่งสะทน</li> <li>2.4 คลิกเมนูย่อย เปลี่ยนรหัสผ่าน</li> </ul>                 |
| คำนำหน้าชื่อ                        | ชื่อ นามลกุล                                                                               |
| นาย                                 | • ทดสอบ ระบบ                                                                               |
| รหัสผ่าน                            | ยืนยันรหัสผ่าน                                                                             |
| Password ปัน<br>มนท์ก               | ทึกข้อมูล                                                                                  |

#### 2.5 ออกจากระบบ

เมื่อผู้ใช้ต้องการออกจากระบบ สามารถคลิก เมนูย่อย ออกจากระบบ ระบบก็จะออกไปยัง หน้าจอหลัก

| (ปลี่ยนรหัสผ่าน                    | <ul> <li>ประวัติการศึกษา</li> <li>ประวัติผลงาน อบรมสัมนา</li> </ul> |                    |        | 6 |
|------------------------------------|---------------------------------------------------------------------|--------------------|--------|---|
| รหัสประจำด้วนักศึกษา               | 🔍 เปลี่ยนรหัสผ่าน                                                   | ระวัสะเม่เรียน     |        |   |
| 55122420220<br>ดำนำหน้าชื่อ<br>นาย | ชื่อ<br>106สอบ                                                      | เลิกเมนูย่อย ออกจา | เกระบบ |   |
| รหัสผ่าน                           | ยืนยันรหัสผ่าน                                                      |                    |        |   |
| Password                           | Password confirm                                                    |                    |        |   |